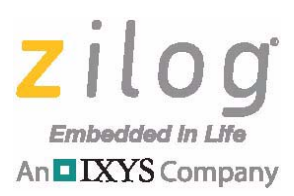

# **Application Note**

# Using Digital UART with the Z8F6423 MCU as Host

#### AN039601-1216

# Abstract

This application note discusses the use of Zilog's single-chip Digital Universal Asynchronous Receiver/Transmitter (DUART) device as an additional serial communication device with the Z8F6423 microcontroller, a member of Zilog's Z8 Encore! XP F64xx Series of MCUs, as host.

**Note:** The source code file associated with this application note, <u>AN0396-SC01</u>, is available free for download from the Zilog website. This source code has been tested with ZDSII – Encore! version 5.2.2. Subsequent releases of ZDSII may require you to modify the code supplied with this application note.

# **Discussion**

Zilog's Digital UART is suitable for use in applications where the host requires an additional asynchronous serial communication peripheral. This DUART chip can be included in a system and controlled via I<sup>2</sup>C protocol (Two Wire Interface).

# Communication

#### $l^2C$

DUART is an I<sup>2</sup>C slave device using a 7-bit address and can support a maximum bus speed of 400 KHz. This device has up to eight possible addresses, allowing up to 8 devices on a single bus. The I<sup>2</sup>C uses two bi-directional open-drain lines, pulled up to  $V_{DD}$  with resistors. All I<sup>2</sup>C transactions must be separated by a wait period of at least four microseconds. Figure 1 shows the I<sup>2</sup>C protocol.

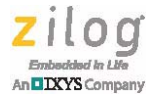

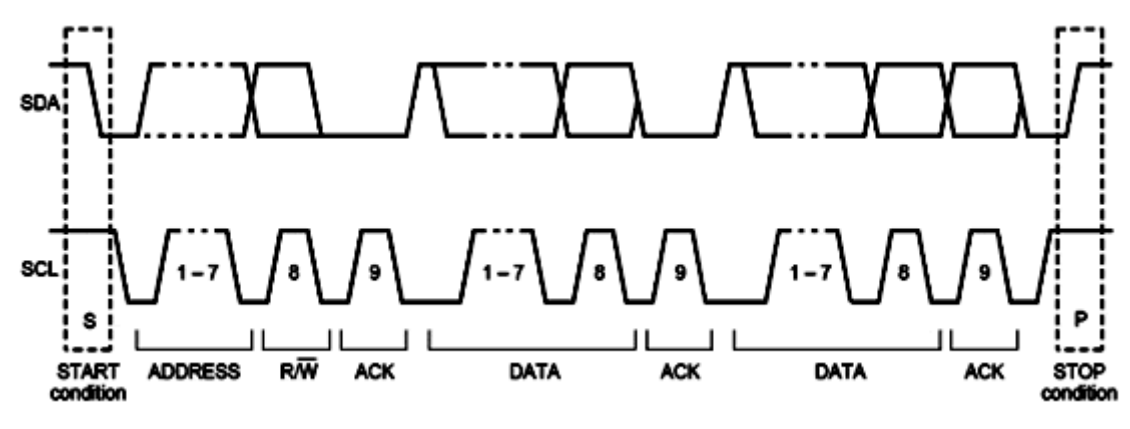

Figure 1. I<sup>2</sup>C Protocol

#### I<sup>2</sup>C Addressing

The DUART chip responds to the following addresses:

- 1010XXXb, where XXX is the address configured using the I2CADDR pins. To be used to access the EEPROM through de facto standard interface
- 1011XXXb, where XXX is the address configured using the I2CADDR pins. To be used to access the commands through standard I2C protocol

#### Commands

Commands are sent to communicate with the DUART. Table 1 list the commands and their description. The higher 3 bits of the command byte identify the peripheral. The EEPROM/GPIO peripheral uses 000b, UART0 uses 001b, UART1 uses 010b, and SYS-TEM uses 111b. The command is the lower 5 bits of the command byte.

Table 1 lists the commands.

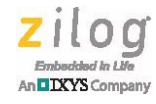

| Table 1. Commands                                               |                          |       |        |                                                   |  |  |  |  |  |  |
|-----------------------------------------------------------------|--------------------------|-------|--------|---------------------------------------------------|--|--|--|--|--|--|
| Command Byte Data Size (Bytes) Direction Peripheral Description |                          |       |        |                                                   |  |  |  |  |  |  |
| 0x00                                                            | 1                        | Write | EEPROM | Write EEPROM                                      |  |  |  |  |  |  |
| 0x01                                                            | 1                        | Read  | EEPROM | Read EEPROM                                       |  |  |  |  |  |  |
| 0x02                                                            | 2                        | Write | EEPROM | Write Current Location Register                   |  |  |  |  |  |  |
| 0x03                                                            | 2                        | Read  | EEPROM | Read Current Location Register                    |  |  |  |  |  |  |
| 0x04                                                            | 1                        | Write | EEPROM | Erase Requested Page                              |  |  |  |  |  |  |
| 0x06                                                            | <b>2(4)</b> <sup>1</sup> | Write | GPIO   | Setting GPIO OUT Register                         |  |  |  |  |  |  |
| 0x07                                                            | 1(2) <sup>1</sup>        | Read  | GPIO   | Reading GPIO IN Register                          |  |  |  |  |  |  |
| 0x08                                                            | <b>3(5)</b> <sup>2</sup> | Write | GPIO   | Write GPIO Configuration                          |  |  |  |  |  |  |
| 0x09                                                            | <b>3(5)</b> <sup>2</sup> | Read  | GPIO   | Read GPIO Configuration                           |  |  |  |  |  |  |
| 0x0F                                                            | 1                        | Read  | GPIO   | Read GPIO Interrupt Status Register               |  |  |  |  |  |  |
| 0x21                                                            | 1                        | Read  | UART0  | Read UART Status Register                         |  |  |  |  |  |  |
| 0x22                                                            | 1                        | Write | UART0  | Enable Interrupts                                 |  |  |  |  |  |  |
| 0x23                                                            | 1                        | Read  | UART0  | Interrupt Status Register                         |  |  |  |  |  |  |
| 0x24                                                            | 1                        | Write | UART0  | Write Data to TX FIFO                             |  |  |  |  |  |  |
| 0x25                                                            | 1                        | Read  | UART0  | Read RX FIFO                                      |  |  |  |  |  |  |
| 0x26                                                            | 2                        | Write | UART0  | Write Baud Rate Register                          |  |  |  |  |  |  |
| 0x27                                                            | 2                        | Read  | UART0  | Read Actual Baud Rate Register                    |  |  |  |  |  |  |
| 0x28                                                            | 2                        | Write | UART0  | Write Configuration                               |  |  |  |  |  |  |
| 0x29                                                            | 2                        | Read  | UART0  | Read Configuration                                |  |  |  |  |  |  |
| 0x2A                                                            | 1                        | Write | UART0  | Write Transmit Watermark Register                 |  |  |  |  |  |  |
| 0x2B                                                            | 1                        | Read  | UART0  | Read Transmit Watermark Register                  |  |  |  |  |  |  |
| 0x2C                                                            | 1                        | Write | UART0  | Write Receive Watermark Register                  |  |  |  |  |  |  |
| 0x2D                                                            | 1                        | Read  | UART0  | Read Receive Watermark Register                   |  |  |  |  |  |  |
| 0x2E                                                            | 1                        | Write | UART0  | Enable UART                                       |  |  |  |  |  |  |
| 0x31                                                            | 2                        | Read  | UART0  | Read Receive and Transmit FIFO<br>Level Registers |  |  |  |  |  |  |
| 0x41                                                            | 1                        | Read  | UART1  | Read UART Status Register                         |  |  |  |  |  |  |
| 0x42                                                            | 1                        | Write | UART1  | Enable Interrupts                                 |  |  |  |  |  |  |
| 0x43                                                            | 1                        | Read  | UART1  | Interrupt Status Register                         |  |  |  |  |  |  |
| 0x44                                                            | 1                        | Write | UART1  | Write Data to TX FIFO <sup>3</sup>                |  |  |  |  |  |  |
| 0x45                                                            | 1                        | Read  | UART1  | Read RX FIFO Data                                 |  |  |  |  |  |  |
| 0x46                                                            | 2                        | Write | UART1  | Write Baud Rate Register                          |  |  |  |  |  |  |
| 0x47                                                            | 2                        | Read  | UART1  | Read Actual Baud Rate Register                    |  |  |  |  |  |  |
| 0x48                                                            | 2                        | Write | UART1  | Write Configuration                               |  |  |  |  |  |  |
| 0x49                                                            | 2                        | Read  | UART1  | Read Configuration                                |  |  |  |  |  |  |

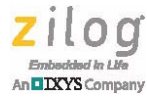

| Table 1. Commands (Continued) |                   |           |            |                                                  |  |  |  |  |  |
|-------------------------------|-------------------|-----------|------------|--------------------------------------------------|--|--|--|--|--|
| Command Byte                  | Data Size (Bytes) | Direction | Peripheral | Description                                      |  |  |  |  |  |
| 0x4A                          | 1                 | Write     | UART1      | Write Transmit Watermark Register                |  |  |  |  |  |
| 0x4B                          | 1                 | Read      | UART1      | Read Transmit Watermark Register                 |  |  |  |  |  |
| 0x4C                          | 1                 | Write     | UART1      | Write Receive Watermark Register                 |  |  |  |  |  |
| 0x4D                          | 1                 | Read      | UART1      | Read Receive Watermark Register                  |  |  |  |  |  |
| 0x4E                          | 1                 | Write     | UART1      | Enable UART                                      |  |  |  |  |  |
| 0x51                          | 2                 | Read      | UART1      | Read Receive and Transmit FIFO<br>Level Register |  |  |  |  |  |
| 0xE1                          | 1                 | Read      | SYSTEM     | Read System Status Register                      |  |  |  |  |  |
| 0xE3                          | 1                 | Read      | SYSTEM     | Read Last Operation Result Register              |  |  |  |  |  |
| 0xE5                          | 3                 | Read      | SYSTEM     | Read System Version                              |  |  |  |  |  |
| 0xEF                          | 1                 | Read      | SYSTEM     | Read Interrupt Source Register                   |  |  |  |  |  |

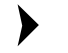

Notes:

1. 1 ZDU0110QUX device uses 4 bytes; other devices use 2 bytes.

- 2. A command consists of a sub-command and data. The ZDU0110QUX device uses 5 bytes while other devices use 3 bytes. Sub-command 0x0A uses only 1 byte.
- 3. Not allowed to be stacked.

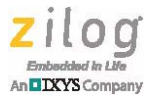

# **DUART Write** Figure 2 shows how to communicate with the DUART to write on certain registers. ACKNOWLEDGE START ADDRESS + W COMMAND W: 59H A 2EH S **SDA** SCL STOP DATA 00H А Ρ **SDA** SCL Figure 2. DUART Write

Communication starts with the host sending a Start condition, followed by the DUART address and write (0) bits. The host then sends the command byte and the required corresponding data. To ensure that the DUART is responding, an ACK bit should be read from the line after each byte is shifted. After sending all the information, the host issues a Stop condition.

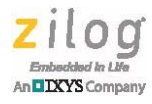

#### DUART Read

Figure 3 displays the flow for reading data from the DUART.

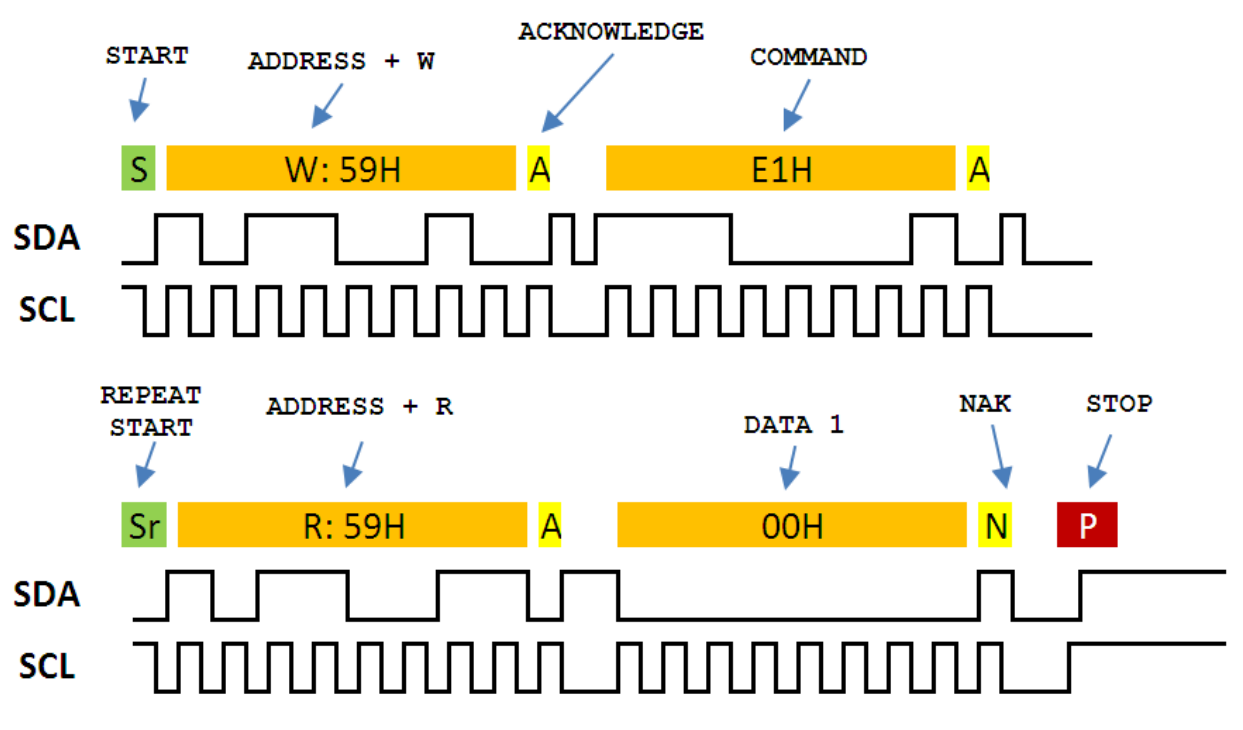

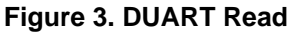

Communication begins with the host sending a Start condition, which is followed by the address and write bits. The DUART is then expected to reply with an ACK bit. It does so each time a byte is shifted to the line. Next, the host sends the command byte. Instead of issuing a Stop condition after the command byte, the host sends another Start condition (repeated start) followed by the DUART address and a read (1) bit. This time, the DUART sends the data for the host to receive. The host issues a NACK and the Stop condition after it receives the necessary data.

#### **Stacked Write Commands**

The DUART supports stacked write requests for multiple commands at the same time (up to a 64-byte packet). A stacked packet allows the Host to use one transaction to send multiple write commands, such as when configuring UART and/or GPIOs. If there is an error in the packet, processing is stopped and the error condition is logged in the System Status Register until the next request is processed.

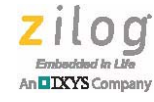

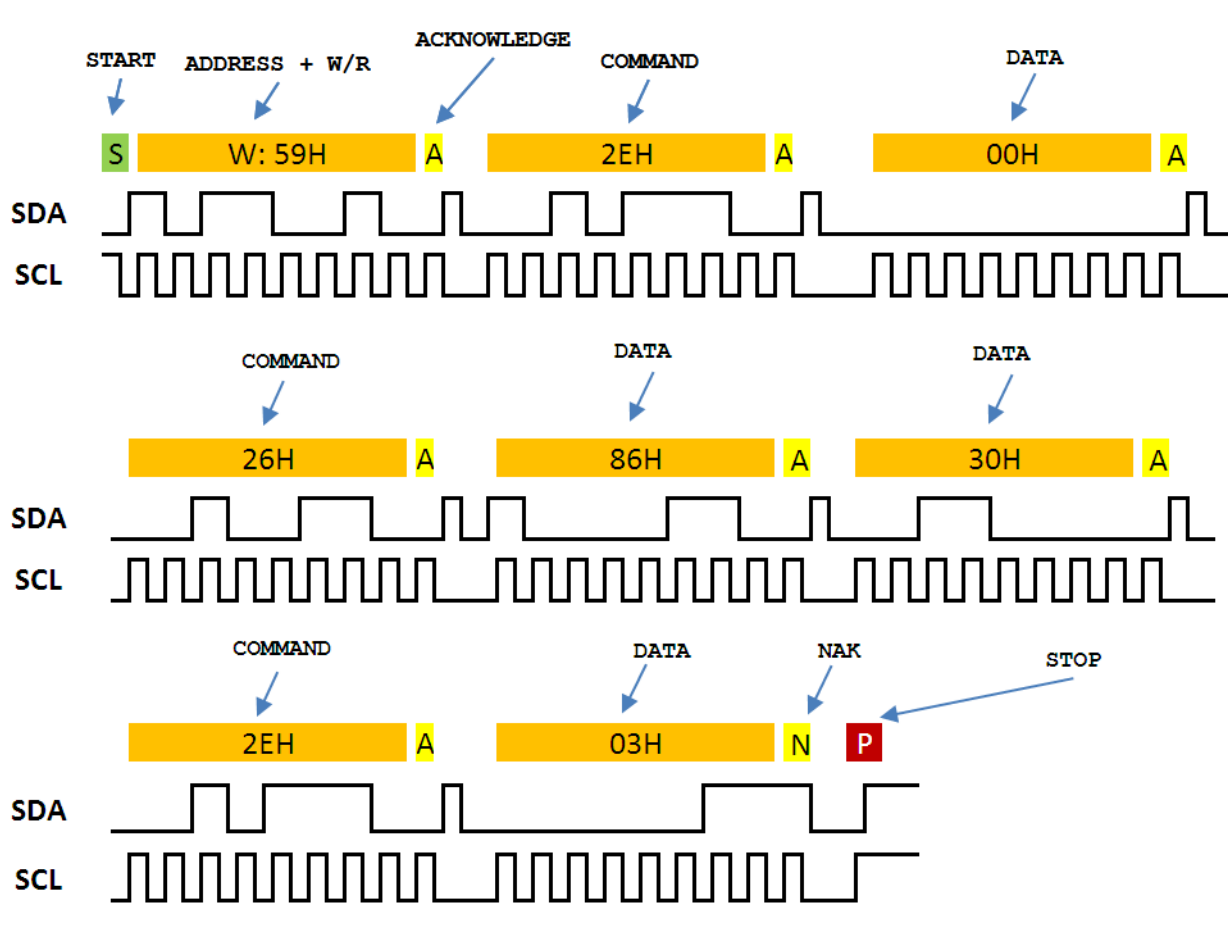

Figure 4. Stacked Write Commands

### **Software Details**

The software for this application note is written in a modular way to allow users to easily copy and use the routines in their own application without modification. Table 2 lists the code files used in this application and a description of each file.

| Source File | Description                                                                     |
|-------------|---------------------------------------------------------------------------------|
| main.c      | Contains the main function of the software                                      |
| i2c.c       | Handles the routines regarding the I2C peripheral                               |
| eeprom.c    | Handles all the routines that enable the host to access the EEPROM of the DUART |
| systems.c   | Contains the routines that read the system status of the DUART                  |
| uart.c      | Contains the routines regarding the UART functionality of the DUART             |
| gpiox.c     | Contains the routines regarding the GPIO functionality of the DUART             |
| demo.c      | This file contains the demo routines                                            |

#### Table 2. Source Code Files

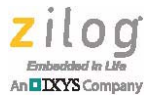

#### **Functions**

Table 3 lists the functions and a brief description categorized by source code file.

| Table 3. Source Code Files – Function |
|---------------------------------------|
|---------------------------------------|

| Function Name       | Source File | Description                                          |
|---------------------|-------------|------------------------------------------------------|
| main                | main.c      | Entry point of the program                           |
| delay               | main.c      | Simple for-loop routine for delay                    |
| i2c_write           | i2c.c       | Write to I2C Slave (DUART)                           |
| i2c_read            | i2c.c       | Read from I2C Slave (DUART)                          |
| i2C_readack         | i2c.c       | Function that waits for ACK from the slave           |
| i2c_init            | i2c.c       | Initializes I2C Peripheral                           |
| eeprom_write        | eeprom.c    | Write to DUART EEPROM (de facto)                     |
| eeprom_read         | eeprom.c    | Read from DUART EEPROM (de facto)                    |
| eeprom_currentread  | eeprom.c    | Read EEPROM location pointer (de facto)              |
| eeprom_write_I2C    | eeprom.c    | Write to EEPROM location pointer (I2C)               |
| eeprom_set_loc_l2C  | eeprom.c    | Set EEPROM location pointer (I2C)                    |
| eeprom_read_I2C     | eeprom.c    | Read from EEPROM location pointer (I2C)              |
| eeprom_read_loc_l2C | eeprom.c    | Checks if the location pointer is in the right place |
| eeprom_erase        | eeprom.c    | Erase EEPROM (I2C)                                   |
| edelay              | eeprom.c    | Simple for-loop routine for delay                    |
| system_readstat     | systems.c   | Read system status                                   |
| system_readlastop   | systems.c   | Read last operation register                         |
| system_readsysver   | systems.c   | Read system version                                  |
| system_IntSource    | systems.c   | Read interrupt source register                       |
| uart_readstatreg    | uart.c      | Read UART Status Register                            |
| uart_eninterrupts   | uart.c      | Enable interrupts for UART                           |
| uart_readintstat    | uart.c      | Read interrupt status                                |
| uart_writetxfifo    | uart.c      | Write data to TX FIFO                                |
| uart_readrxfifo     | uart.c      | Read data from RX FIFO                               |
| uart_writebrg       | uart.c      | Write Baud Rate Register                             |
| uart_readbrg        | uart.c      | Read Actual Baud Rate Register                       |
| uart_writeconfig    | uart.c      | Write UART configuration                             |
| uart_readconfig     | uart.c      | Read UART configuration                              |
| uart_writewtrmrk    | uart.c      | Write Watermark Register                             |
| uart_readwtrmrk     | uart.c      | Read Watermark Register                              |
| uart_enable         | uart.c      | Enable UART                                          |
| uart_disable        | uart.c      | Disable UART                                         |
| uart_readfifolvl    | uart.c      | Read RX and TX FIFO level                            |

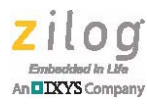

| Function Name       | Source File | Description                                                   |
|---------------------|-------------|---------------------------------------------------------------|
| uart_init           | uart.c      | Initialize UART                                               |
| uart_printf         | uart.c      | DUART Data Out                                                |
| uart_getstring      | uart.c      | Gets a definite number of characters and packs it as a string |
| udelay              | uart.c      | Simple for-loop routine for delay                             |
| gpio_setoutreg      | gpiox.c     | Request to set specific GPIO Out pins                         |
| gpio_readinreg      | gpiox.c     | Reads the current value on the GPIO pins for Input            |
| gpio_writeconfig    | gpiox.c     | Sets GPIO configuration                                       |
| gpio_readgpioconfig | gpiox.c     | Read GPIO configuration                                       |
| gpio_readgpioint    | gpiox.c     | Read GPIO interrupt                                           |
| demo                | demo.c      |                                                               |
| demo_gpio           | demo.c      | GPIO demo routines                                            |
| demo_eeprom         | demo.c      | EEPROM demo routines                                          |
| demo_cnvrttoascii   | demo.c      | Converts a byte to ASCII                                      |
| demo_cnvrfrmascii   | demo.c      | Converts an ASCII input to a byte                             |

#### Table 3. Source Code Files – Functions (Continued)

# **DUART Start-up Details**

Upon power-up, the Digital UART device reads the  $I^2C$  addresses for the correct configuration and addressing. The system then asserts all interrupt pins, configures the  $I^2C$  host interfaces, configures all the peripherals to the default configurations, and then de-asserts all interrupts, notifying the host that the initialization is completed. Communication is not possible while the interface is being configured; however, after the host interface has been configured, the system will respond to a system status command while the rest of the system is being initialized.

# **Testing**

This section discusses the procedure for testing the software and demonstrating this application.

# **Hardware Setup**

Figure 5 shows the application hardware connections.

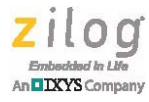

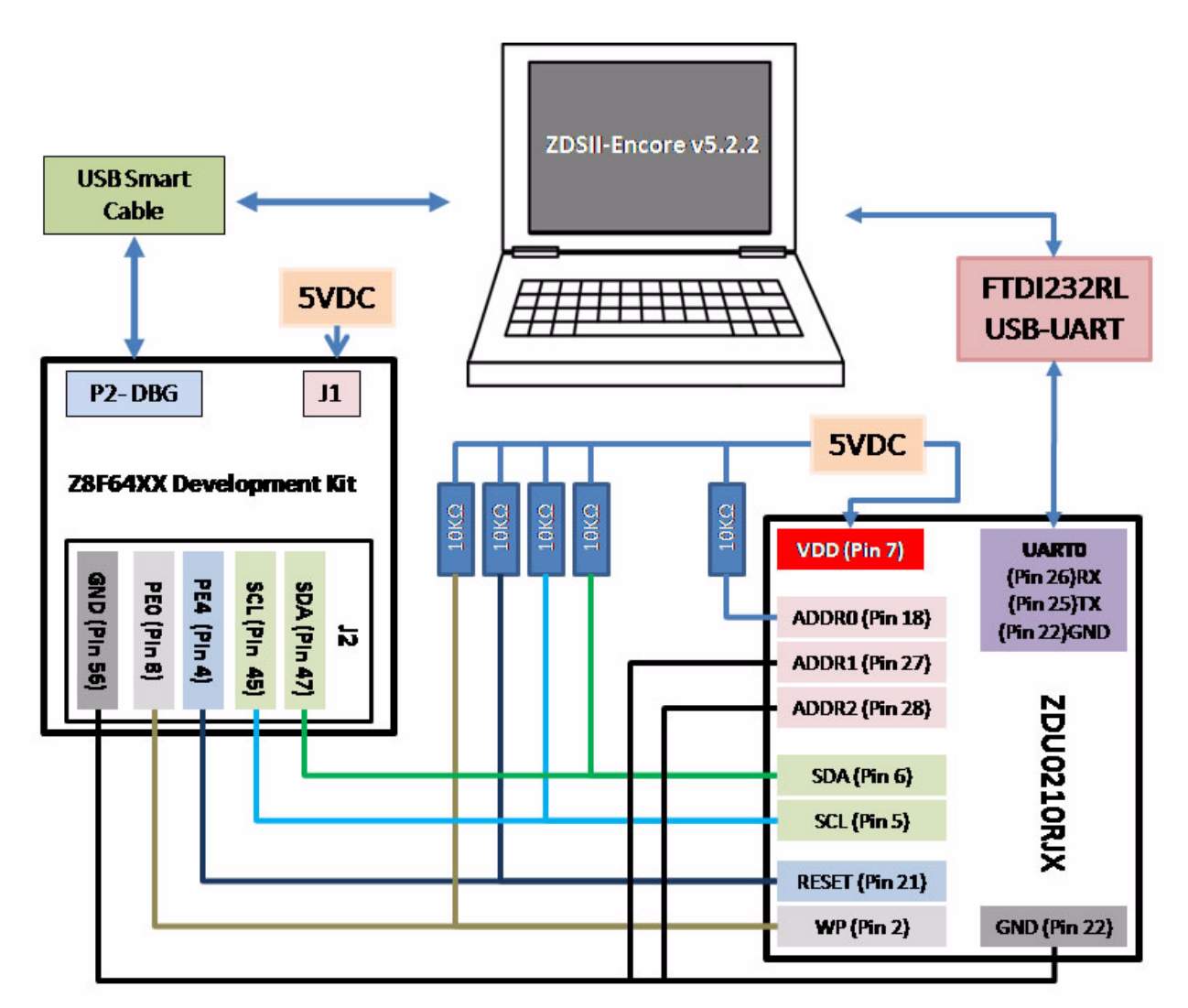

Figure 5. Hardware Setup

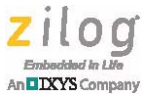

#### Software Setup

To install, configure, and test the software for this application, observe the following procedure:

- 1. Download ZDSII- Z8 Encore! Version 5.2.2 (or newer) from the <u>Zilog Store</u> and install it onto your PC.
- 2. Download the <u>AN0396-SC01.zip</u> source code file from the Zilog website and unzip it to an appropriate location on your PC.
- 3. Launch ZDSII-Z8 Encore! From the File menu, select Open Project.
- 4. Browse to the directory on your PC into which you downloaded the AN0396-SC01 source code. Locate the AN0396\_SC01.zdsproj file and double-click to open.
- 5. Power up the MCU by supplying the 5VDC power required by the Z8F6423 Development Kit.
- 6. Select **Rebuild All** from the **Build** menu to compile and flash the firmware to the Z8F6423 Development Kit.
- 7. Select **Debug**  $\rightarrow$  **Download code** to flash the code to the MCU.
- 8. Wait for the code to be downloaded and then select **Debug**  $\rightarrow$  **Stop Debugging**. At this point, the MCU is already loaded with the application firmware.
- 9. Power down the Z8F6423 Development Kit, and then disconnect the USB SmartCable.

#### Demonstration

Observe the following procedure for a demonstration of how this application works:

- 1. Power up the complete system.
- 2. Open HyperTerminal or any equivalent terminal emulation program. Configure it to 9600 baud, 8 bits data frame, no parity bits, and 1 stop bit.
- 3. In the HyperTerminal main menu, navigate to File → Properties → Settings. Click ASCII Setup, then select the Echo typed characters locally checkbox. Click OK.
- 4. Reset the MCU by pressing the reset switch on the Development Board.
- 5. After the reset, HyperTerminal displays the start-up menu, as shown in Figure 6, indicating that the MCU and the DUART are properly initialized.

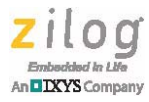

| DUART-Test - HyperTerminal                                |            |        |      |     |         |            |  |     |
|-----------------------------------------------------------|------------|--------|------|-----|---------|------------|--|-----|
| 00000                                                     |            |        |      |     |         |            |  |     |
| Zilog's DUART Demons<br>[1] GPIO<br>[2] EEPROM<br>Select: | tration    |        |      |     |         |            |  |     |
| Connected 0:01:05 Auto detect                             | 9600 S-N-1 | SCROLL | CAPS | NUM | Cepture | Print echo |  | .45 |

Figure 6. Terminal Display after Reset

- 6. Enter the number corresponding to the functionality you want to use. Enter **1** for GPIO or **2** for EEPROM functionality.
- 7. Figure 7 shows the HyperTerminal display when option 1 (GPIO) is selected. It offers two choices 1 to read GPIO input state (input) and 2 to set GPIO (output).

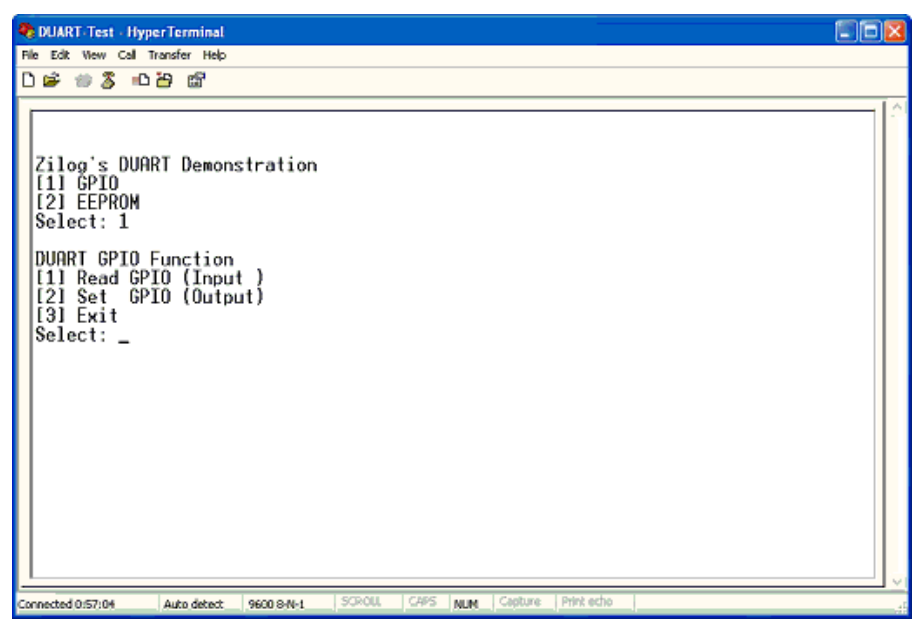

Figure 7. DUART GPIO Function

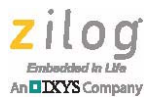

8. To read the GPIO state (input), enter **1**. Figure 8 shows the HyperTerminal display when this option is selected.

| 🗞 DUART-Test - HyperTerminal                                                                                                    |   |
|----------------------------------------------------------------------------------------------------|---|
| File Edit Wew Call Transfer Help                                                                                                    |   |
| D 📽 🐲 🎖 🚥 🗃 📾                                                                                                    |   |
| Zilog's DUART Demonstration<br>[1] GPIO<br>[2] EEPROM<br>Select: 1<br>DUART GPIO Function<br>[1] Read GPIO (Input)<br>[2] Set GPIO (Output)<br>[3] Exit<br>Select: 1<br>GPIO Read [0:7]: 11000000<br>DUART GPIO Function<br>[1] Read GPIO (Input)<br>[2] Set GPIO (Output)<br>[3] Exit<br>Select: _ |   |
| Connected 1:06:47 Auto detect 9600 8:44-1 SCROUL CAPS NUM Capture Print echo                                                                                                    | 4 |

Figure 8. DUART GPIO Read

9. To set GPIO state (output), enter **2**. Then select the GPIO bit (0 to 7) and level (High (1) or Low (0)). Figure 9 shows the HyperTerminal display after making these selections.

| DUART-Test - HyperTerminal                                                                   |              |             |     |          |           |      |
|----------------------------------------------------------------------------------------------|--------------|-------------|-----|----------|-----------|------|
| File Edit View Call Transfer Help                                                            |              |             |     |          |           |      |
| 000000                                                                                       |              |             |     |          |           | <br> |
| Zilogʻs DUART Demonst<br>[1] GPIO<br>[2] EEPROM<br>Select: 1                                 | ration       |             |     |          |           |      |
| DUART GPIO Function<br>[1] Read GPIO (Input<br>[2] Set GPIO (Output<br>[3] Exit<br>Select: 2 | }            |             |     |          |           |      |
| Select GPIO Bit [0:7]<br>1 or 0?: 1                                                          | : 5          |             |     |          |           |      |
| GPIO Output Set!                                                                             |              |             |     |          |           |      |
| DUART GPIO Function<br>[1] Read GPIO (Input<br>[2] Set GPIO (Output<br>[3] Exit<br>Select: _ | }            |             |     |          |           |      |
| Connected 0:00:37 Auto detect 9                                                              | 9600 S-N-1 S | SCROLL CAPS | NUN | apture P | rink echo |      |

Figure 9. DUART GPIO Write

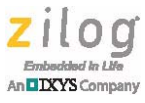

- 10. Enter **3** to exit the DUART GPIO function.
- 11. At the start-up menu, enter **2** to use the EEPROM functionality of the DUART. To write data in the EEPROM, enter **2**. Figure 10 shows the HyperTerminal display.

| DUART-Test - HyperTerminal                                                                                                    |            |        |      |     |         |            |      |  |
|----------------------------------------------------------------------------------------------------|------------|--------|------|-----|---------|------------|------|--|
| File Edit New Call Transfer Help                                                                                                    |            |        |      |     |         |            |      |  |
| 🗅 🖨 👘 🌋 👘 🚔 📾                                                                                                    |            |        |      |     |         |            |      |  |
| Zilog's DUART Demo<br>[1] GPIO<br>[2] EEPROM<br>Select: 2<br>EEPROM ACCESS<br>[1] Read<br>[2] Write<br>[3] Exit<br>Select: 2<br>Write<br>Enter Address: 0x0<br>Enter Data: 0x23 | nstration  |        |      |     |         |            | <br> |  |
| EEPROM ACCESS                                                                                                    |            |        |      |     |         |            |      |  |
| [1] Read<br>[2] Write<br>[3] Exit<br>Select: _                                                                                                    |            |        |      |     |         |            |      |  |
| Connected 0:00:56 Auto detect                                                                                                    | 9600 S-N-1 | SCROUL | CAPS | NUM | Capture | Print echo |      |  |

Figure 10. DUART EEPROM Write

12. Enter **1** to read the EEPROM. Enter the address (for example, 0x0001) to display the 8-bit data stored in that location. Figure 11 shows the HyperTerminal display.

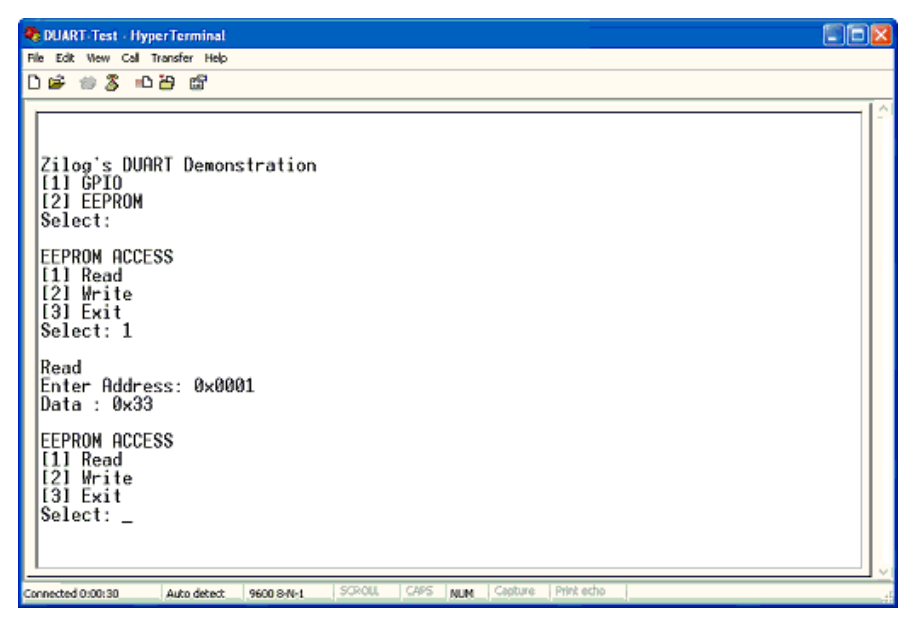

Figure 11. DUART EEPROM Read

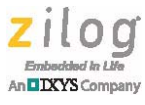

# **Equipment Used**

This section provides a complete list of the hardware and software requirements for this application.

#### Hardware

Table 4 lists the hardware tools used to develop this application.

| Table 4 | 4. App | olication | Hardware |
|---------|--------|-----------|----------|
|---------|--------|-----------|----------|

| Description                     | Quantity |
|---------------------------------|----------|
| Z8F64200100KITG                 | 1        |
| ZDU0210RJX DUART                | 1        |
| Zilog USB SmartCable            | 1        |
| RS-232 Cable                    | 1        |
| UART to USB Converter FTDI232RL | 1        |
| 5 VDC Adapter                   | 1        |

#### Software

The software tools used to develop this application are:

- ZDSII Encore 5.2.2
- <u>AN0396-SC01.zip</u>, containing the project file and source code files
- HyperTerminal or any equivalent communication and terminal emulation program

# **Summary**

This application note discusses a methodology to interface a host MCU with Zilog's Digital UART chip through I<sup>2</sup>C. This document also describes the use of Zilog's DUART as a serial peripheral extender to a host without sufficient GPIO pins to offer UART functionality. Additionally, Zilog's DUART provides extra GPIO pins and memory (EEPROM), which users can utilize to add features to their applications.

# References

Documents associated with this application note are listed below. Each of these documents can be obtained from the Zilog website by clicking the link associated with its document number.

- <u>Z8F6423 Development Kit User Manual (UM0151)</u>
- <u>Z8F64XX Product Specification (PS0199)</u>
- Zilog DUART Product Specification (PS0389)

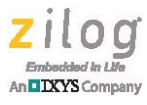

# Appendix A. Schematic Diagram

Figure 12 shows a schematic diagram of the 28-pin DUART device.

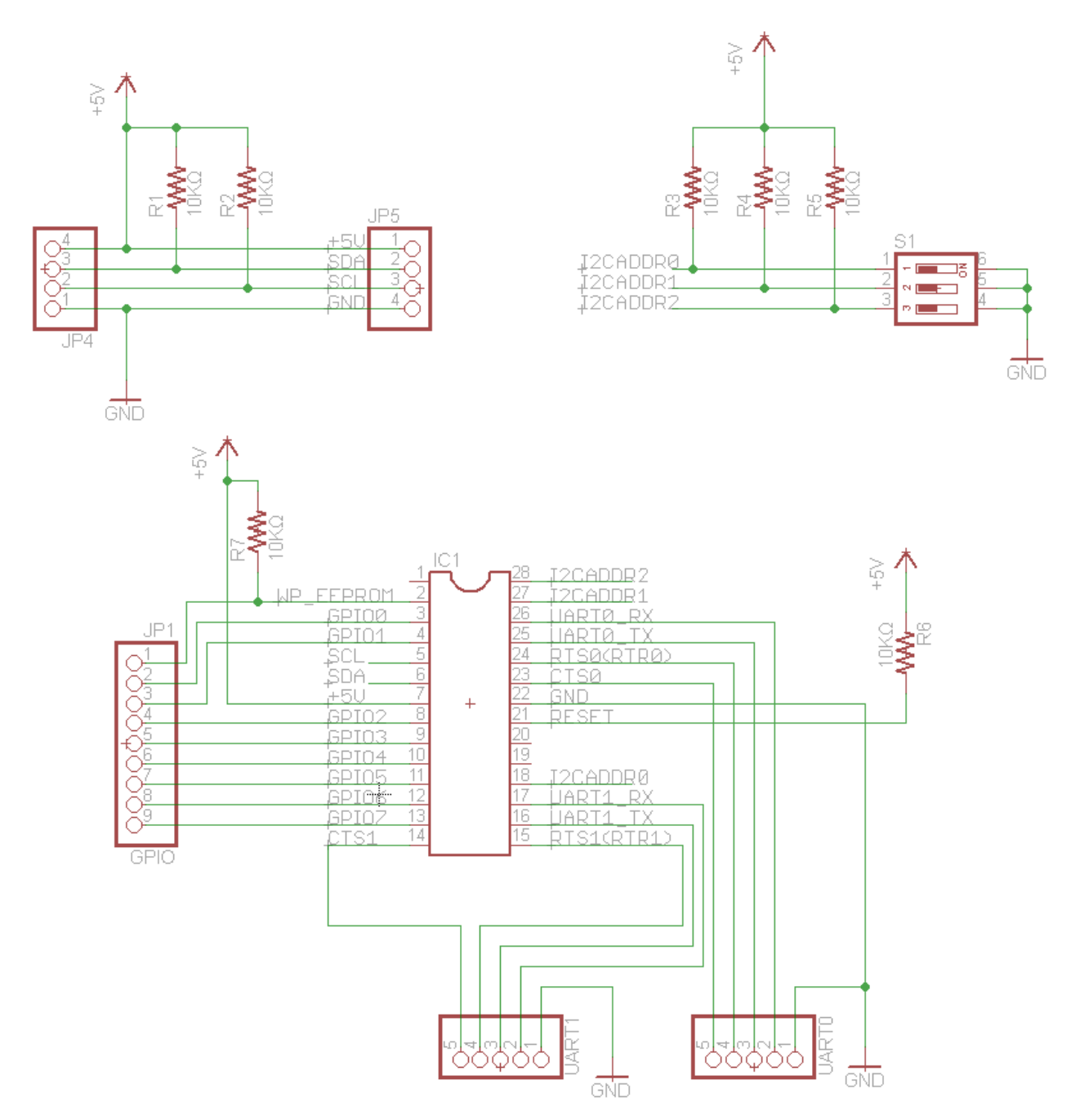

Figure 12. 28-Pin DUART Schematic Diagram

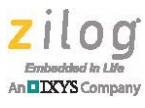

# **Customer Support**

To share comments, get your technical questions answered, or report issues you may be experiencing with our products, please visit Zilog's Technical Support page at <a href="http://support.zilog.com">http://support.zilog.com</a>.

To learn more about this product, find additional documentation, or to discover other facets about Zilog product offerings, please visit the Zilog Knowledge Base at <u>http://</u> <u>zilog.com/kb</u> or consider participating in the Zilog Forum at <u>http://zilog.com/forum</u>.

This publication is subject to replacement by a later edition. To determine whether a later edition exists, please visit the Zilog website at <u>http://www.zilog.com</u>.

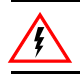

Warning: DO NOT USE THIS PRODUCT IN LIFE SUPPORT SYSTEMS.

#### LIFE SUPPORT POLICY

ZILOG'S PRODUCTS ARE NOT AUTHORIZED FOR USE AS CRITICAL COMPONENTS IN LIFE SUPPORT DEVICES OR SYSTEMS WITHOUT THE EXPRESS PRIOR WRITTEN APPROVAL OF THE PRESIDENT AND GENERAL COUNSEL OF ZILOG CORPORATION.

#### As used herein

Life support devices or systems are devices which (a) are intended for surgical implant into the body, or (b) support or sustain life and whose failure to perform when properly used in accordance with instructions for use provided in the labeling can be reasonably expected to result in a significant injury to the user. A critical component is any component in a life support device or system whose failure to perform can be reasonably expected to cause the failure of the life support device or system or to affect its safety or effectiveness.

#### **Document Disclaimer**

©2016 Zilog, Inc. All rights reserved. Information in this publication concerning the devices, applications, or technology described is intended to suggest possible uses and may be superseded. ZILOG, INC. DOES NOT ASSUME LIABILITY FOR OR PROVIDE A REPRESENTATION OF ACCURACY OF THE INFORMATION, DEVICES, OR TECHNOLOGY DESCRIBED IN THIS DOCUMENT. ZILOG ALSO DOES NOT ASSUME LIABILITY FOR INTELLECTUAL PROPERTY INFRINGEMENT RELATED IN ANY MANNER TO USE OF INFORMATION, DEVICES, OR TECHNOLOGY DESCRIBED HEREIN OR OTHERWISE. The information contained within this document has been verified according to the general principles of electrical and mechanical engineering.

Z8 Encore XP! is a registered trademark of Zilog, Inc. All other product or service names are the property of their respective owners.